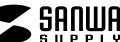

ADR-ML23〇〇Nシリーズ

USB2.0 カードリーダー 取扱説明書

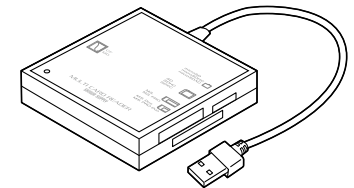

この度は、USB2.0 カードリーダー「USB-ML23〇〇Nシリーズ」(以下本製品)を お買い上げいただき誠にありがとうございます。この取扱説明書では、本製品 の使用方法や安全にお取扱いいただくための注意事項を記載しています。 ご使用の前によくご覧ください。読み終わったあともこの取扱説明書は大切に 保管してください。

# 最初にご確認ください

お使いになる前に、セット内容がすべて揃っているかご確認ください。 万一、足りないものがありましたら、お買い求めの販売店にご連絡ください。

セット内容 ①USB2.0 カードリーダー …1台 ②取扱説明書·保証書(本書)…1部

本取扱説明書の内容は、予告なしに変更になる場合があります。 最新の情報は、弊社WEBサイト(https://www.sanwa.co.jp/)をご覧ください。

デザイン及び仕様については改良のため予告なしに変更することがあります。 本書に記載の社名及び製品名は各社の商標又は登録商標です。

サンワサプライ株式会社

# 保証規定

1)保証期間内に正常な使用状態でご使用の場合に限り品質を保証しております。万 一保証期間内で故障がありました場合は、弊社所定の方法で無償修理いたします ので、保証書を製品に添えてお買い上げの販売店までお持ちください。

2)次のような場合は保証期間内でも有償修理になります。

(1)保証書をご提示いただけない場合。

- (2)所定の項目をご記入いただけない場合、あるいは字句を書き換えられた場合。 (3)故障の原因が取扱い上の不注意による場合。
- (4) 故障の原因がお客様による輸送・移動中の衝撃による場合。
- (5)天変地異、ならびに公害や異常電圧その他の外部要因による故障及び損傷の場合。
- (6)譲渡や中古販売、オークション、転売などでご購入された場合。 3)お客様で自身による改造または修理があったと判断された場合は、保証期間内で
- の修理もお受けいたしかねます。
- 4)本製品の故障、またはその使用によって生じた直接、間接の損害については弊社は その青を負わないものとします。

5)本製品を使用中に発生したデータやプログラムの消失、または破損についての補 信はいたしかねます。

6)本製品は医療機器、原子力設備や機器、航空宇宙機器、輸送設備や機器などの人 命に関わる設備や機器、及び高度な信頼性を必要とする設備や機器やシステムな どへの組み込みや使用は意図されておりません。これらの用途に本製品を使用さ

れ、人身事故、社会的障害などが生じても弊社はいかなる責任も負いかねます。 7)修理ご依頼品を郵送、またはご持参される場合の諸費用は、お客様のご負担となります。 8)保証書は再発行いたしませんので、大切に保管してください。

9)保証書は日本国内においてのみ有効です。

| 保証書               |            | サンワサプラ    | イ株 | 式記 | ≩社 |
|-------------------|------------|-----------|----|----|----|
| 型番: 🗌 ADR-ML23BKN | ADR-ML23WN | シリアルナンバー: |    |    |    |
| お客様・お名前・ご住所・TEL   |            |           |    |    |    |
|                   |            |           |    |    |    |
|                   |            |           |    |    |    |
|                   |            |           |    |    |    |
|                   |            |           |    |    |    |
| 販売店名・住所・TEL       |            |           |    |    |    |
|                   |            |           |    |    |    |
|                   |            |           |    |    |    |
|                   |            |           |    |    |    |
|                   |            |           |    |    |    |
| 担当者名              | 保証期間 1年 さ  | 6買い上げ年月日  | 年  | 月  | B  |

絵表示の意味

▲ 警告 人が死亡または重傷を負うことが想定される危害の内容

Ω 注意していただきたい内容

# 安全にお使いいただくためのご注意(必ずお守りください)

# ∕≜警告

- ●分解、改造はしないでください。(火災、感電、故障の恐れがあります) ※保証の対象外になります
- ●水などの液体に濡らさないでください。(火災、感雷、故障の恐れがあります) ●小さな子供のそばでは本製品や小さなメディアの取外しなどの作業をしないでく
- ださい。 (飲み込むなど、事故になる恐れがあります)

# ∧注意

●取付け取外しの時は慎重に作業を行ってください。

- (機器の故障の原因となります)
- ●次のような場所で使用しないでください (5)通常の生活環境とは大きく異なる場所 (1) 直接日光の当たる場所 (非常に暑くなる場所、または非常に寒くなる場所) (2) 混気や水分のある場所
- (3)傾斜のある不安定な場所 (6)ホコリの多い場所 (7)振動の影響を受けやすい場所 (4)静雷気の発生する場所
- ●長時間の使用後は高温になっております。取扱いにはご注意ください。
- (火傷をする恐れがあります) ●本製品を長期間使用しない場合は、バッケージに入れて保管してください。
- ■お手入れについて (1)清掃する時は電源を必ずお切りください。 (2)機器は柔らかい布で拭いてください。 (3)シンナー・ベンジン・ワックス等は使わないでください。
- ●本製品の取付け、取外しをする時には必ずパソコン内(ハードディスク等)のデータ をすべてバックアップ(CD、DVD等)をしてください。
- ※特に修復·再現のできない重要なデータは必ずバックアップをしてください。 ※バックアップの作成を怠ったために、データを消失、破損した場合、弊社はその責任
- を負いかねますのであらかじめご了承ください。 ●本製品は電気で動作しておりますので、発火する危険があります。万一煙が出たり 異臭がしたりした場合は、本製品及び接続しているパソコンや機器の電源を切り、
- お買い上げの販売店または弊社までご連絡ください。
- ▲本製品を設置している環境によっては火災の原因となる場合があります。 ●お子様が本製品を口の中に入れないようにご注意ください。
- ▲お子様のけがや、本製品の故障の原因となることがあります
- ●濡れた手で本製品やケーブルに触らないでください。
- ▲本製品がパソコンに接続されているときには、感電する恐れがあります。 ●本製品内部に液体、金属などの異物が入らないようにしてください。
- ▲感電や火災、故障の原因となることがあります。
- ●本製品を水分や湿気の多い場所、直射日光の当たる場所、ホコリや油煙などの多い場所、 車中や暖房器具のそばなどの高温となる場所に設置したり、保管したりしないでください。
- ▲故障・感電などの原因となることがあります。
  - ●本製品に強い振動や衝撃を与えないでください。
  - ▲故障・破損などの原因となることがあります。
  - ●本製品のお手入れをする場合には、ベンジンやシンナーなどの揮発性有機溶剤が 含まれているものは使用しないでください。
  - ▲塗装を傷めたり、故障の原因になることがあります。乾いた柔らかい布で乾拭きしてください。 ●本製品を重ねて設置したり、本製品の上に重いものを置いたりしないでください。
  - ▲火災や故障の原因となることがあります。 ●本製品は不安定な場所に設置したり、保管したりしないでください。
  - ▲落下により故障・破損の原因となることがあります。
  - ●本製品のケーブルやUSB機器のケーブルを抜き差しするときは、必ずコネクタ部 分を持ち、毎理な力を加えないでください。
  - ▲故障・破損などの原因となることがあります。
  - ●本製品のお手入れをする前には、パソコンから本製品のケーブルを抜いてください。 ▲感電や故障などの原因となることがあります。

## 1.仕様 インターフェース規格 USB Ver.2.0準拠(USB Ver.1.1上位互換) 通信速度 480Mbps/12Mbps/1.5Mbps(理論値) SDメモリーカード・マルチメディアカード対応スロット×1、 microSD専用スロット×1、 スロッ コンパクトフラッシュ専用スロット(Type I)×1、 メモリースティック専用スロット×1 サイズ・重量 W59.5×D59×H16mm(本体のみ)・約35g |ケーブル長|約15cm(±10mm)

#### 動作時/110mA(MAX) 消 費 雷 流 スタンバイ時/30mA(MAX) 環 境 条 件 動作時/温度:0℃~40℃ 湿度:10%~85% (結露なきこと) 保管時/温度:0℃~45℃

# 2.動作環境

## 対応機種

Windows搭載(DOS/V)パソコン、Apple Macシリーズ、 ソニー PlayStation®4·3、Chrome OS搭載パソコン ※PlavStation(R)4 はセーブデータ保存のみ対応。 ※USBポートを装備し、1つ以上の空きがあること。

# 対応OS

Windows 11.10.8.1.8.7 macOS 11, macOS 10.12~10.15, Mac OS X 10.1.2~10.11 Chrome OS

# 3.特長

●4スロットでいろいろなメディアが読み書きできます。 ●microSDスロットを配置した使いやすいレイアウトです。 ●アイコンに迷わない1スロット認識タイプです。 ●USB2.0/1.1対応したカードリーダーです。 ※USB2.0機器として使用するためにはUSB2.0対応のホストアダプタか USB2.0対応のポートを搭載した機器でなくてはなりません。 ※Mac OSではUSB2.0対応のホストアダプタかUSB2.0対応のポートを 搭載しOS10.2.7以降をインストールした機種が必要です。 ※上記以外の環境ではUSB1.1で動作します。

# 4.各部の名称とはたらき

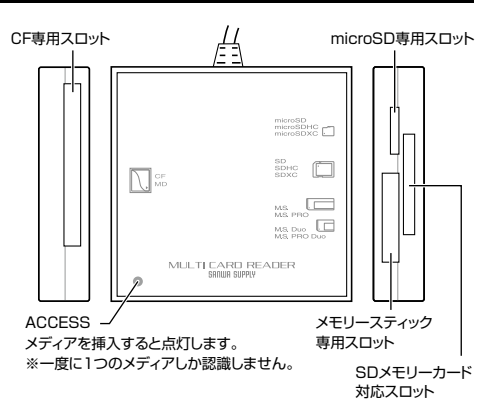

# 対応メディアと挿入方法

●全てのメモリーカードでの動作を保証するものではありません。 ●メディアの挿入角度に注意してください。斜めに無理に押し込む と、本体やメディアを破損する恐れがあります。

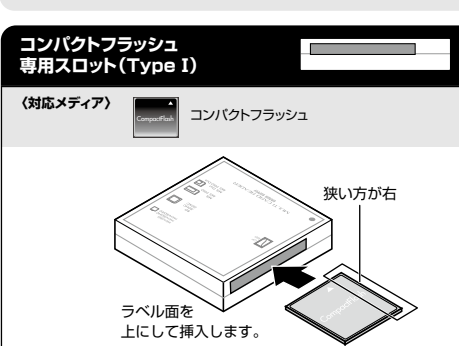

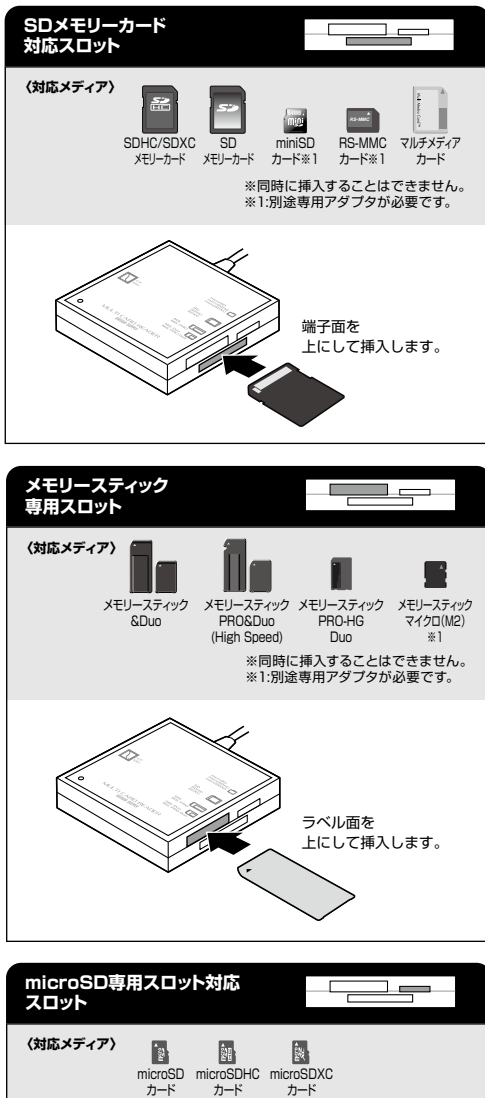

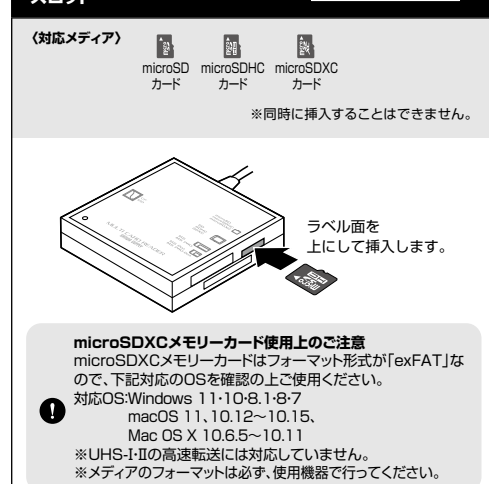

取扱い上のご注意

●メディア内のデータは、必ず他のメディア(CD、DVD等)にすべてバックアップしてください。

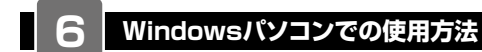

## Windowsへのインストール

本製品は、ドライバーをインストールする必要がありません。 接続するだけで簡単に使えます。 1.パソコンの電源を入れ、Windowsを起動させます。 2.パソコンのUSB Aポートに本製品のUSBコネクタを接続します。

パソコンのUSB Aポートはメーカー によってコネクタの向きが違います。 よく確認して接続してください。 デバイスを使用する準備ができました。 デバイス ドライバ ソフトウェアが正しくインストール 311 FL.た.

3.USBコネクタを接続後、自動的にインストールが行われます。タスクトレイに インストール完了のメッセージが表示され、これでインストールは完了です。

## ■Windows 11・10・8.1でリムーバブルディスクを表示させるには

| デスクトップからアクセスする場合   | B 21-14                             |            |
|--------------------|-------------------------------------|------------|
| 1.エクスプローラーのアイコンをク  | • + () (R)<br>• # NO 7001 - 3450-00 | - 0 mine / |
| リックします。            | knos : 14 mor                       | Tener .    |
| 2.左側に「PC」が表示されるので  | ann · Pa man                        | The one    |
| クリックします。           | Pitelet in ore                      | D to the   |
| 3.PCが開き、「リムーバブルディス | a ball                              | (          |
| ク」が表示されます。         | 1 #1000                             |            |

## ■Windows 8でリムーバブルディスクを表示させるには

#### デスクトップからアクセスする場合

1.左下のエクスプローラーのアイコンをクリックします。 2.左側に「コンピューター」が表示されるのでクリックします。 3.コンピューターが開き、「リムーバブルディスク」が表示されます。

# スタート画面からアクセスする場合

| 1.チャームを呼び出し、検索をク<br>リックします。                              | 29-h                                                                                                    | e a 😸              |
|----------------------------------------------------------|----------------------------------------------------------------------------------------------------|--------------------|
| 2.アプリを選択して一覧画面から<br>「コンピューター」をクリックし<br>ます。               |                                                                                                    |                    |
| <ol> <li>コンピューターが開き、「リムー<br/>バブルディスク」が表示されます。</li> </ol> |                                                                                                    | • A   10-+-080<br> |
| メディアが挿入されてい<br>ない状態では「リムーバ<br>ブルディスク」のアイコ<br>ンは表示されません。  | a von<br>a von<br>a |                    |

Harcense 2

-----

Herees 2-

....

## ■Windows 7でリムーバブルディスクを表示させるには

#### デスクトップからアクセスする場合

●デスクトップにある「コンピューター」を クリックします。 ②「コンピューター」が開き、「リムーバブル」 ディスク|が表示されます。

## 正しくセットアップできたか確認する

デスクトップにある「マイコンピュータ」をダ ブルクリックして、「リムーバブルディスク」 のアイコンが追加されていることを確認 します。

リムーバブルディスクのドライブ番号について リムーバブルディスクのドライブ番号は順番 に割当てられます。

各種メディアの插入・取出し

#### メディアの插入

メディアを挿入する場合は、本製品の裏表を確認し、スロットに水平に挿入し てください。(詳しくは「5.対応メディアと挿入方法」をご覧ください) 挿入するとアクセスLEDが点灯します。(アクセス中は点滅します。)

メディアの挿入角度に注意してください。斜めに無理に押し込むと、 本製品やメディアを破損する恐れがあります。

# メディアの取出し

パソコンの雷源が切れている場合 パソコンの電源が切れている場合は、そのままメディアを取出してください。

#### パソコンの電源が入っている場合

1.本製品に挿入されているメディア内のデータで使用しているアプリケー ションをすべて終了します。 2.[スタート]→[コンピュータ]をクリックします。

Windows 10では「PC」、

0 Windows 8.1.8.7では「コンピューター」と表示されます。

3.「リムーバブルディスク」を右クリックして、表示されたメニューから「取り出し」 をクリックします。

4.メディアをスロットから取出します。

メディアを無理に引き抜かないでください。 A 接続しているメディアを再度押し込むと、出てきます。

## 本製品の取外し

パソコンの電源が切れている場合 パソコンの電源が切れている場合は、そのまま本製品を取外してください。

#### パソコンの電源が入っている場合

ます。

1.本製品に挿入されているメディア内のデータで使用しているアプリケー ションをすべて終了します。

本製品を取外す時は、アクセスしているアプリケーションをすべて 終了してください。ファイルのコピー中など、アクセス中に本製品を 0 取外すと、データが壊れたり、消失する恐れがあります。

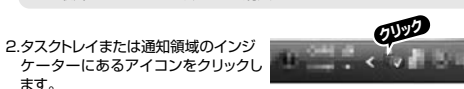

アイコンが表示されない場合はWindowsのヘルプを参照してください。

3.メッセージが表示されるので、「大容量記憶装置または大容量記憶装置デ バイス」を選択します。

リムーバブルディスクの取り出しをクリックしてください。 ● メディアが挿入されていない場合は表示されません。

4.「安全に取り外すことができます」というメッセージを確認して、本製品をパ ソコンから取外してください。

# ○Windows 11・10・8.1・8ではコンピューターの画面からも同作業ができます。

| <ol> <li>リムーバブルディスクをクリック<br/>し「ドライブツール」の管理タブ<br/>をクリックします。</li> </ol> | 7         1         1         1         1         1         1         1         1         1         1         1         1         1         1         1         1         1         1         1         1         1         1         1         1         1         1         1         1         1         1         1         1         1         1         1         1         1         1         1         1         1         1         1         1         1         1         1         1         1         1         1         1         1         1         1         1         1         1         1         1         1         1         1         1         1         1         1         1         1         1         1         1         1         1         1         1         1         1         1         1         1         1         1         1         1         1         1         1         1         1         1         1         1         1         1         1         1         1         1         1         1         1         1         1         1         1                                                                                                    |                                                                                                    |  |  |
|-----------------------------------------------------------------------|----------------------------------------------------------------------------------------------------|----------------------------------------------------------------------------------------------------|--|--|
| 2.「取り出す」をクリックします。<br>3.本製品をパソコンから取外して<br>ください。                        | C Palain<br>C Palain<br>C Pala | A - F RATE PARTY (C)     A - F RATE PARTY (C)     A - F RATE PARTY |  |  |

各種メディアの使い方

#### デジカメで撮影した画像を見る

メーカー別のフォルダが作成されます。

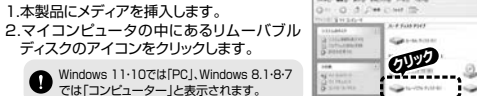

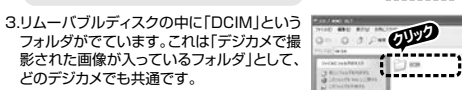

※1枚のメディアをフォーマットせず、色々なデ ジカメで使用すると「DCIM」フォルダの中に 4. [DCIM] フォルダをクリックすると、メーカー 特有のフォルダができます。 ※フォルダはメーカー・機種によって異なります。 C target 12---

5.このフォルダの中に画像は入っています。パソコンに保存する場合はドラッ グレて希望のフォルダに移動してください。

●あくまでも一般的な使用方法であり、OS・デジカメメーカーによっ て異なる場合があります。

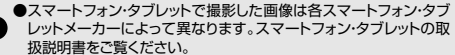

●動画を再生する場合は、対応のコーデックが必要です。お持ちの デジタルカメラの取扱説明書をご覧ください。

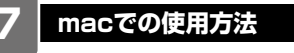

## Macへのインストール

本製品は、ドライバーをインストールする必要がありません。 接続するだけで簡単に使えます。 1.パソコンの電源を入れ、Mac OSを起動させます。 2.パソコンのUSB Aポートに本製品のUSBコネクタを接続します。

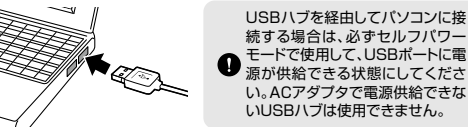

続する場合は、必ずセルフパワー モードで使用して、USBポートに電 源が供給できる状態にしてくださ い。ACアダプタで電源供給できな いUSBハブは使用できません。

a set

3.これでインストールは完了です。 ※メディアを挿入しないとアイコンは表示されません。

#### 正しくセットアップできたか確認する

本製品のスロットにメディアを挿入すると、デスクトップにアイコンが 表示されます。 ※アイコンが表示されるまでに、5~6秒かかる場合があります。 ※画像は、OSによって若干異なります。 ※ご使用の環境によってメディアアイコンは異なります。

#### ●Mac OS X 10.7以降の場合

デバイスから「NO NAME」をクリックします。 NO NAME

各種メディアの挿入・取出し

#### メディアの挿入

Finderを起動し

メディアを挿入する場合は、本製品の裏表を確認し、スロットに水平に挿入し てください。(詳しくは「5.対応メディアと挿入方法」をご覧ください) 挿入するとアクセスLEDが点灯します。(アクセス中は点滅します。)

メディアの挿入角度に注意してください。斜めに無理に押し込むと、 本製品やメディアを破損する恐れがあります。

# メディアの取出し

## パソコンの電源が切れている場合

パソコンの電源が切れている場合は、そのままメディアを取出してください。

#### パソコンの電源が入っている場合

メディアのアイコンを選択し、ゴミ箱にドラッグ&ド ロップし、デスクトップからアイコンがなくなったこ とを確認後、メディアを取出してください。 ※ご使用の環境によって、メディアアイコンは異なります。

#### ●Mac OS X 10.7以降の場合 Finderを起動し、デバイスから「NO NAME」

and a second の横の矢印をクリックします。 NO NAME 本製品をUSBポートから取外します。

## 本製品の取外し

メディアの取出し作業の終了後、本製品にメディアが入っていないことを確認し てから、パソコンのUSBポートから本製品のUSBケーブルを抜き取ります。

本製品を取外す時は、本製品にアクセスしているアプリケーションを すべて終了させてください。ファイルのコピー中など、アクセス中に 本製品を取外すと、データが壊れたり消失する恐れがあります。

# 8.よくある質問

(1)

(2)

(3)

(5)

(6)

本製品を使用する場合に発生する現象ごとに、その原因・対策方法について説 明しますので、これに沿って、トラブルを解決してください。

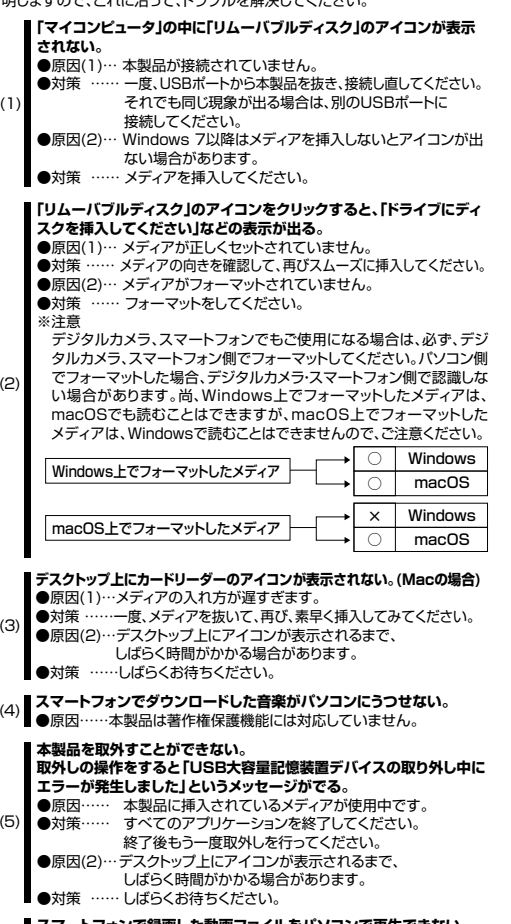

# スマートフォンで録画した動画ファイルをパソコンで再生できない。

- ●原因……スマートフォンで録画した動画ファイルをパソコンで 再生するには拡張子に対応した再生ソフトやコーデックが 必要になる場合があります。
- ●対策……スマートフォンのメーカーに問合せてください。
- メディアが読み込めない。(xDピクチャーカードの場合) (7) 本製品はxDピクチャーカードには対応していません。

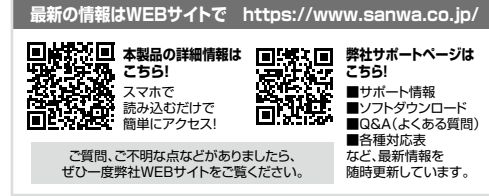

本取扱説明書の内容は、予告なしに変更になる場合があります。 最新の情報は、弊社WEBサイト(https://www.sanwa.co.jp/)をご覧ください。

# サンワサプライ株式会社

岡山サブライセンター/〒700-0825 岡山県岡山市北区田町1-10-1 TEL086-223-3311 FAX.086-223-5123 東京サブライセンター/〒140-8566 東京都品川区南大井6-5-8 TEL03-5763-0011 FAX.03-5763-0033 #ボックフロシティー100-0000 ま、水 参加 川 と 南 (人 ストッと) に しこい(100-001) (AUS) (100-000) (4) (株式) (100-000 年) (東市式に) (130-00) (140-00) (140-00) CA/AG/HADaSz

ver.1.0